## AD Authentication in i2b2

Users are able to log into i2b2 using their AD credentials by setting up three parameter settings for each user.

- 1. Log into the i2b2 Administration page: <u>http://<your\_i2b2\_domain>/admin</u>.
- 2. Expand *Manage Users* and expand a user you wish to configure for AD authentication.
- 3. Expand *Params* and click on *Add New Parameter* under *Parameter List* on the right window pane.
- 4. Enter the following:

Parameter Name: authentication\_method

Parameter Value: NTLM

Parameter Data Type: Reference Binary

| i2b2 Query & Analysis Tool Project: |                                                                                                    |                                                          |                                 |
|-------------------------------------|----------------------------------------------------------------------------------------------------|----------------------------------------------------------|---------------------------------|
| [                                   | PM Navigation                                                                                                    | "Johnny Phan" > Para                                     | meter > "authentication_method" |
| Manage Hive     Manage Cells        |                                                                                                    | Please select which parameter screen you want to access. |                                 |
|                                     | Manage Projects     Manage Lisers                                                                                                    | Parameter Name:                                          | authentication_method           |
|                                     | AGG_SERVICE_ACC                                                                                                    | Parameter Value:                                         | NTLM                            |
|                                     |                                                                                                    | Parameter Data Type:                                     | Reference Binary -              |
|                                     | <ul> <li>Johnny Phan</li> <li>Params</li> <li>authentication</li> <li>domain</li> <li>domain_contro</li> <li>Mirabela Rusu</li> <li>Elmer Bernstam</li> <li>Jiajie Zang</li> <li>i2b2 Admin</li> <li>i2b2 User</li> <li>OBFSC_SERVICE_<sup>A</sup></li> </ul> |                                                          | Delete Save Cancel              |

- 5. Click on Save.
- 6. Repeat steps 3 and 4 and enter the following:

Parameter Name: domain

Parameter Value: <Your AD Domain Name>

Parameter Data Type: Reference Binary

- 7. Click on Save.
- 8. Repeat steps 3 and 4 and enter the following:

Parameter Name: domain\_controller

Parameter Value: < URL or IP of your domain controller>

Parameter Data Type: Reference Binary

- 9. Click on Save.
- 10. Logout of i2b2 Administration and log into your webclient with your AD credential to test.
- 11. Repeat for each additional users.